# **AZPR EvBoard**

## 取扱説明書

http://respon.org/

## 目次

| 1. 概要  | Į                                  |
|--------|------------------------------------|
| 1.1.   | 更新履歴3                              |
| 1.2.   | 内容物                                |
| 1.3.   | 注意事項                               |
| 1.4.   | 書籍「CPU 自作入門」にて製作する基板との相違点          |
| 1.5.   | サポートページについて                        |
| 2. AZI | PR EvBoard の実装部品                   |
| 3. 回路  | 四                                  |
| 4. 制彩  | 1ファイル11                            |
| 5. FP0 | A のコンフィギュレーション方法12                 |
| 5.1.   | UrJTAG を利用したコンフィギュレーション12          |
| 5.2.   | cblsrv-0.1_ft2232 を利用したコンフィギュレーション |
| 5.3.   | 外部ダウンロードケーブルからのコンフィギュレーション         |
| 6. ダイ  | アグプログラム                            |
| 6.1.   | 事前準備                               |
| 6.2.   | ダイアグプログラムの実行                       |
| 7. App | endix A 電子サイコロの実装                  |

#### 1. 概要

1.1. 更新履歴

2012/08/11 初版作成 2012/10/20 2 版・本文中の誤りを訂正

#### 1.2. 内容物

本製品のパッケージには下記の内容物が含まれます。

- AZPR EvBoard 本体
- ワンタッチ基板スタンド MPS-08
- 取扱説明書(本書)

なお、下記の製品は本製品のパッケージには含まれておらず、お客様自身で用意していただく必要 があります。

- PC(OS は windows7 を推奨)
- AC アダプタ(出力電圧: 5[V], 出力電流:2[A]程度, 内径 2.1[mm])
- ・ USB ケーブル(A-miniB)

また、ダイアグプログラムを動作させる場合には下記の製品が必要になります。

• 10 ピンフラットケーブル(5 ピン×2 列)

#### 1.3. 注意事項

- 本製品をお使いになるには電子工作や電子回路についての一般的な知識、ザイリンクス社製 FPGAについての知識や開発環境などが必要です。
- 本製品をお使いになる前には、必ず ICのドキュメント類を参照してください。ザイリンクス社のホームページから、FPGAのドキュメントや開発ツールなどをダウンロードできます。
- 本製品は学習用の基板です。工業製品への組み込みなど、用途外の使用はご遠慮ください。また、 本製品によって生じた損害などについては責任を負いかねます。
- 本製品の仕様は予告なく変更になる場合があります。ご注意ください。
- 本マニュアルは、内容について絶対の保証をするものではありません。
- 1.4. 書籍「CPU 自作入門」にて製作する基板との相違点
  - 基板のバージョンを v.1.0 から v.2.0 に変更しています。
  - FPGA の型番を XC3S250E から XC3S500E に変更しています。
  - コンフィグ ROM の型番を XCF02S から XCF04S に変更しています。
  - 電源回路を内蔵しています。
  - USB・シリアル変換 IC 用の EEPROM を実装し、内部に設定を書き込んでいます。
     このため、デバイスマネージャからシリアルポートは 1ch のみ認識されます。
- 1.5. サポートページについて

下記のページにて、回路図、制約ファイル、ダイアグプログラムなどの配布などを行っています。

http://respon.org/

AZPR EvBoard 取扱説明書

2. AZPR EvBoard の実装部品

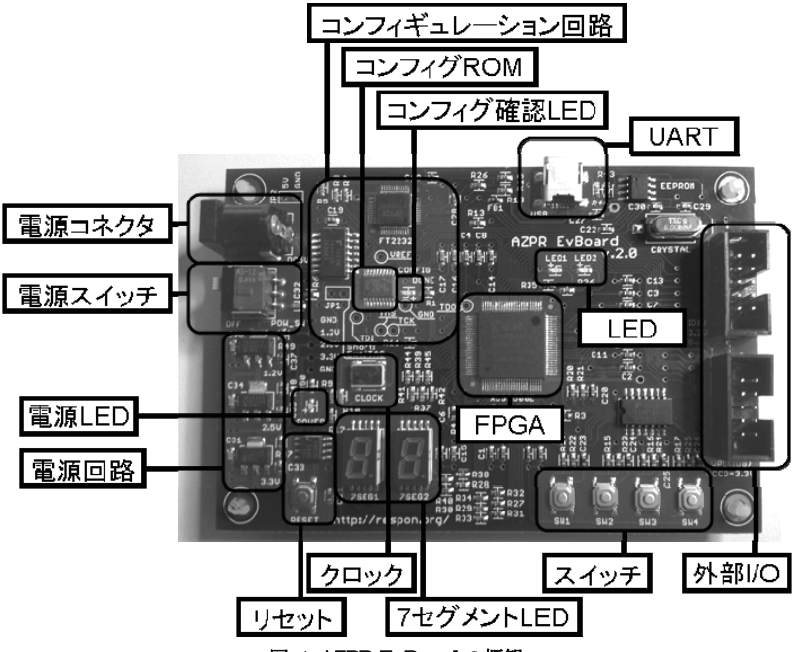

図 1: AZPR EvBoard の概観

• FPGA とコンフィグ ROM

FPGA: Spartan3E(Device: XC3S500E, Package: VQG100, SpeedGrade: -4, ) コンフィグ ROM: XCF04S

AZPR EvBoard では USB によるコンフィギュレーションと外部ダウンロードケーブルによる コンフィギュレーションをサポートしています。 詳細は「5 FPGA のコンフィギュレーション方法」を参照してください。

・ スイッチ

4個実装されています。正論理入力、チャタリング除去済みです。

LED
 2個実装されています。負論理出力です。

• 7 セグメント LED

2 個実装されています。デコーダ回路はなく、FPGA から直結されています。負論理出力です。 D.P, g, f, e, d, c, b, a と並べた場合のデコード表を表 1 に、端子配置と内部回路構成図を図 2 に 示します。

| 表示 | 2 進数     | 16 進数 |
|----|----------|-------|
| 0  | 11000000 | 0xC0  |
| 1  | 11111001 | 0xF9  |
| 2  | 10100100 | 0xA4  |
| 3  | 10110000 | 0xB0  |
| 4  | 10011001 | 0x99  |
| 5  | 10010010 | 0x92  |
| 6  | 10000010 | 0x82  |
| 7  | 11111000 | 0xF8  |
| 8  | 10000000 | 0x80  |
| 9  | 10010000 | 0x90  |

表 1:7 セグメント LED のデコード表

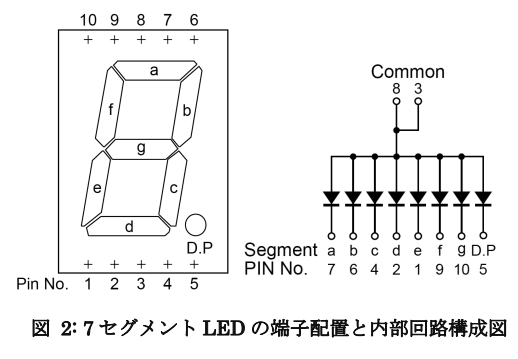

• クロック

10MHzの周波数が入力されています。FPGA 内部の DCM で周波数を変更することができます。 ・ リセット

負論理入力です。リセット端子は、電圧降下に応じて自動的にリセットがかかります。

• UART

USB·シリアル変換 IC による仮想 COM ポートです。

• 外部 I/O

VPort 互換のボックスヘッダが2個実装されています。ピン割付を表2に、ピンアサインを表3 に示します。

表 2: VPort のピン割付

| ピン番号 | 用途     |
|------|--------|
| 1~8  | 汎用 I/O |
| 9    | GND    |
| 10   | Vcc    |

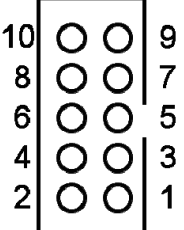

図 3: VPort 互換ボックスヘッダのピンアサイン

#### 3. 回路図

次ページ以降に示します。

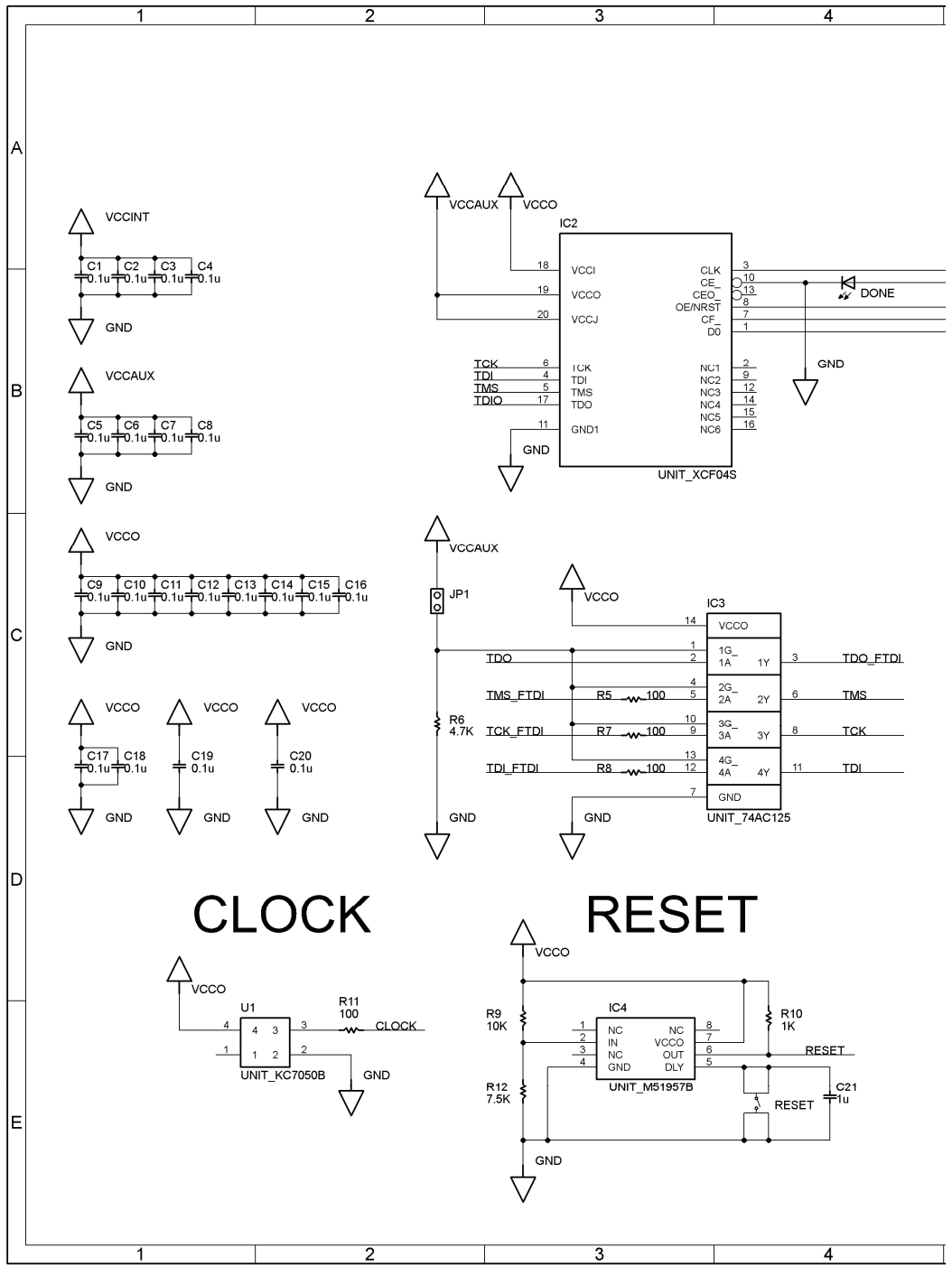

 $\mathbf{6}$ 

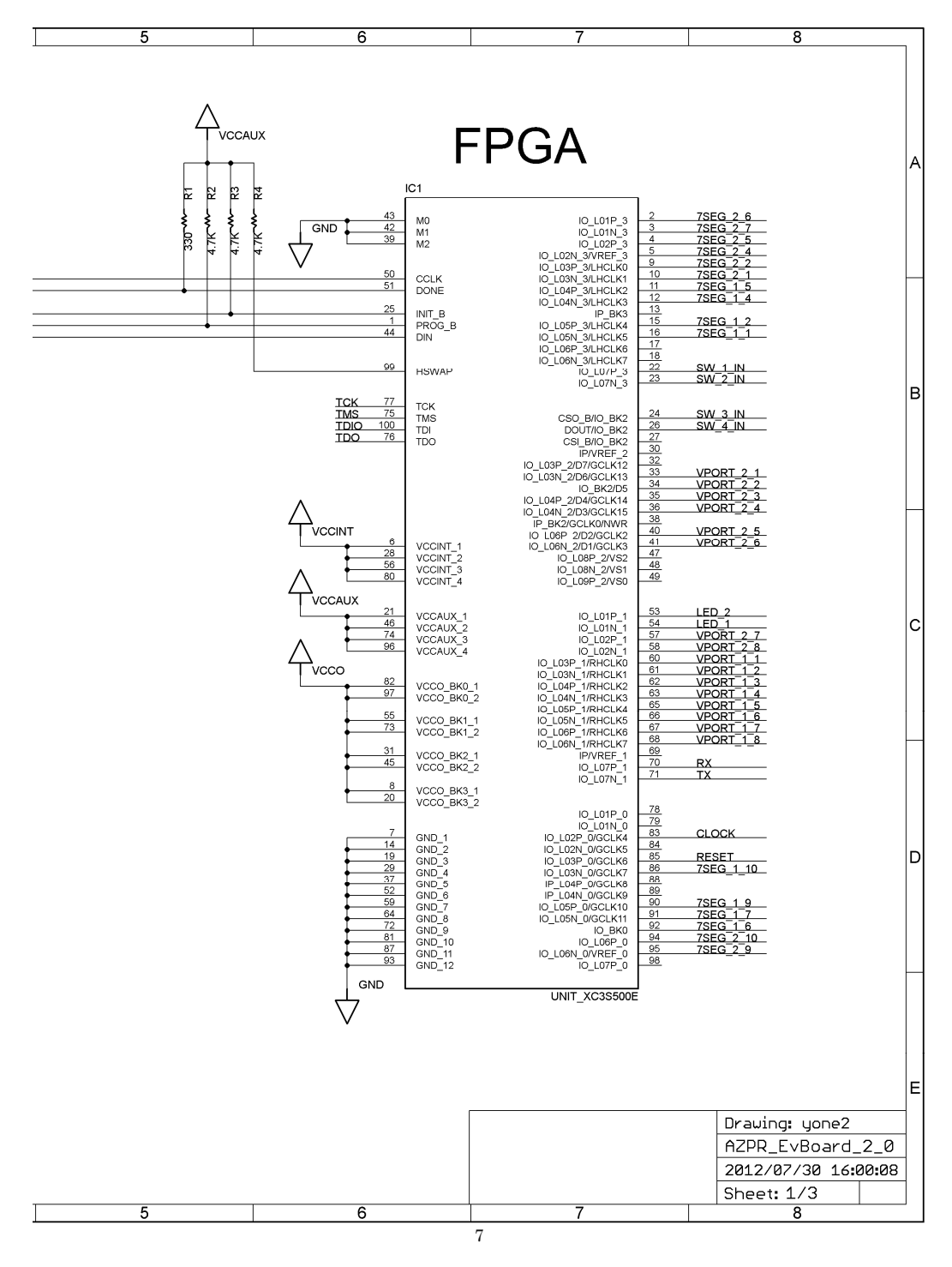

AZPR EvBoard 取扱説明書

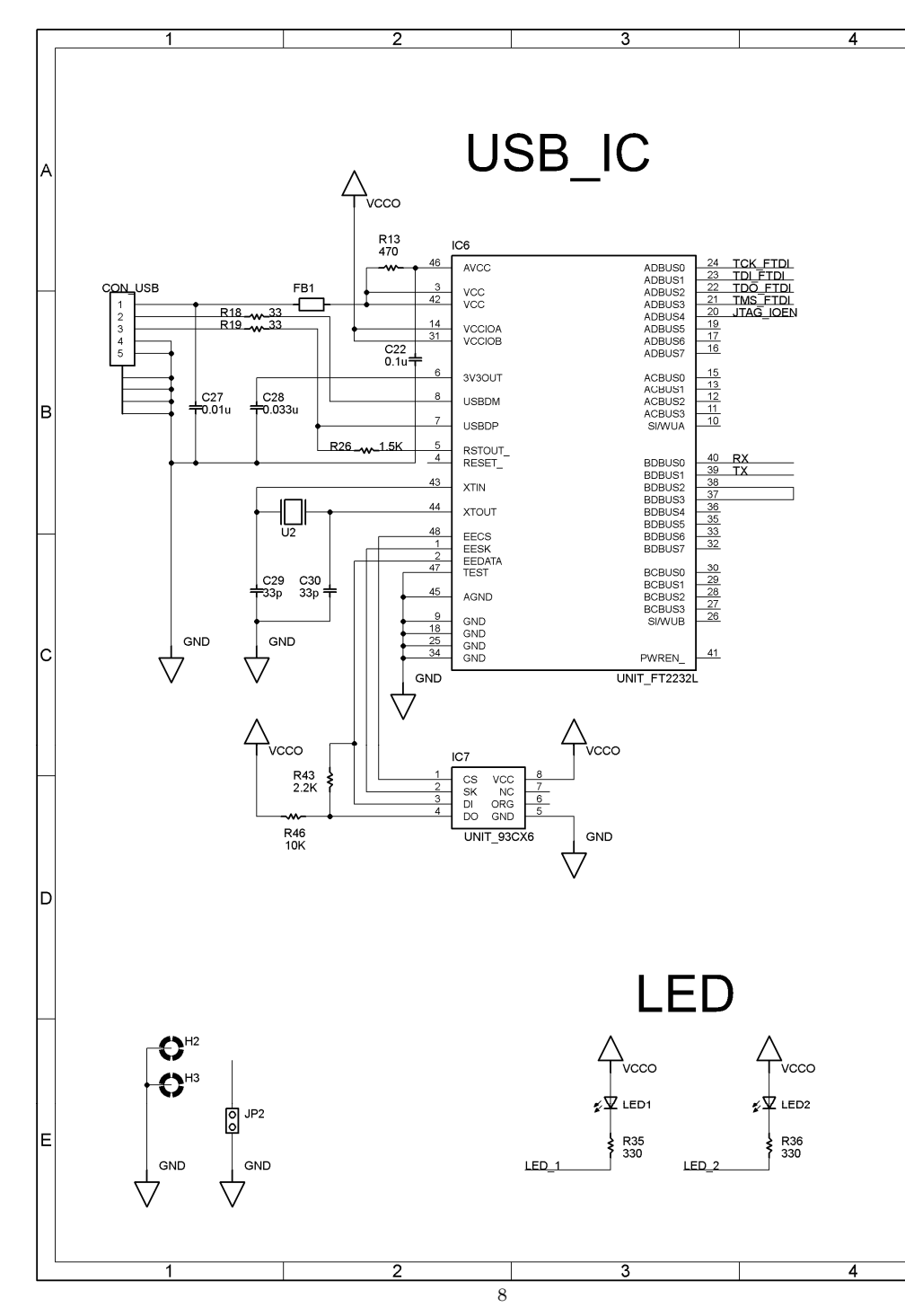

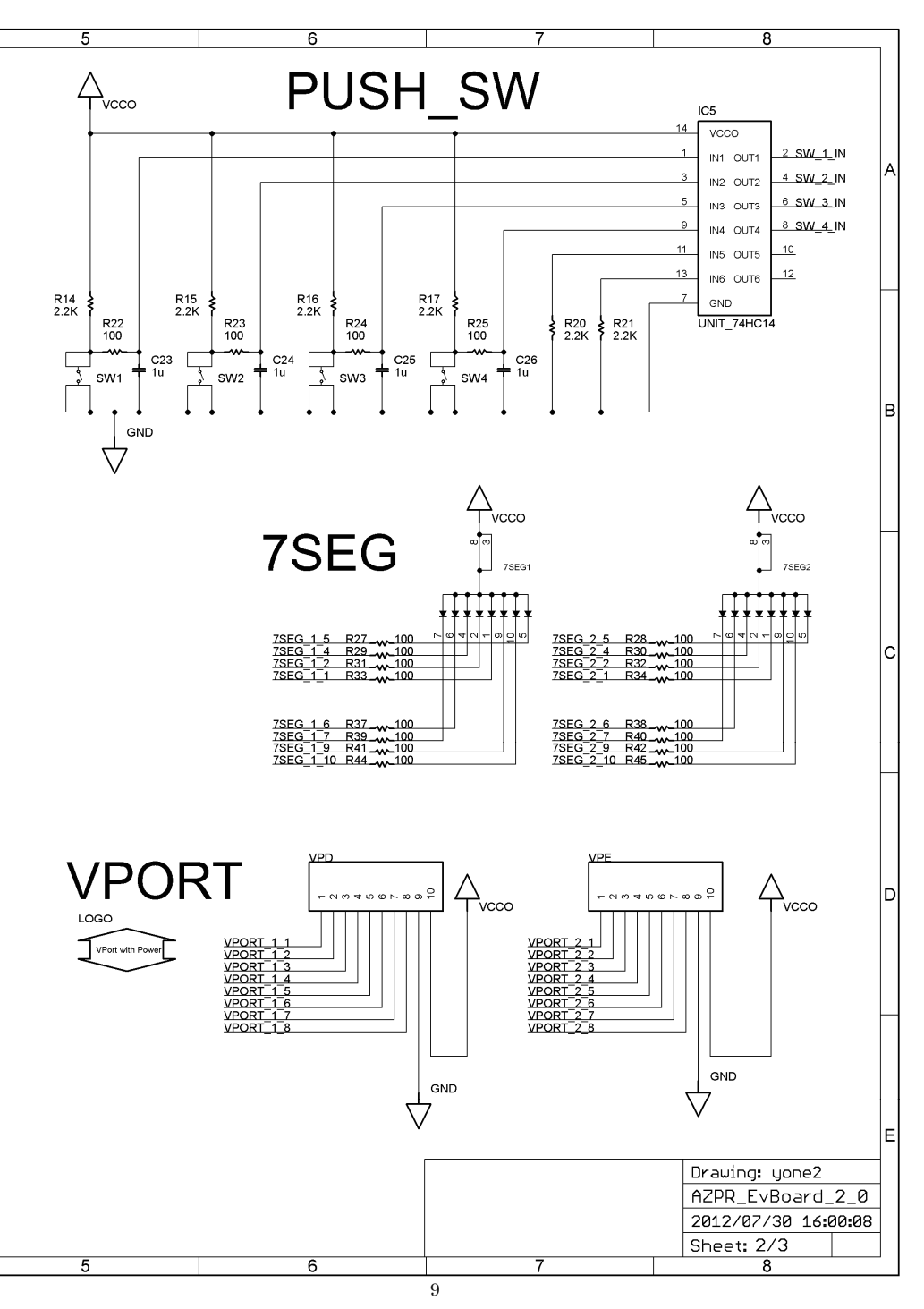

AZPR EvBoard 取扱説明書

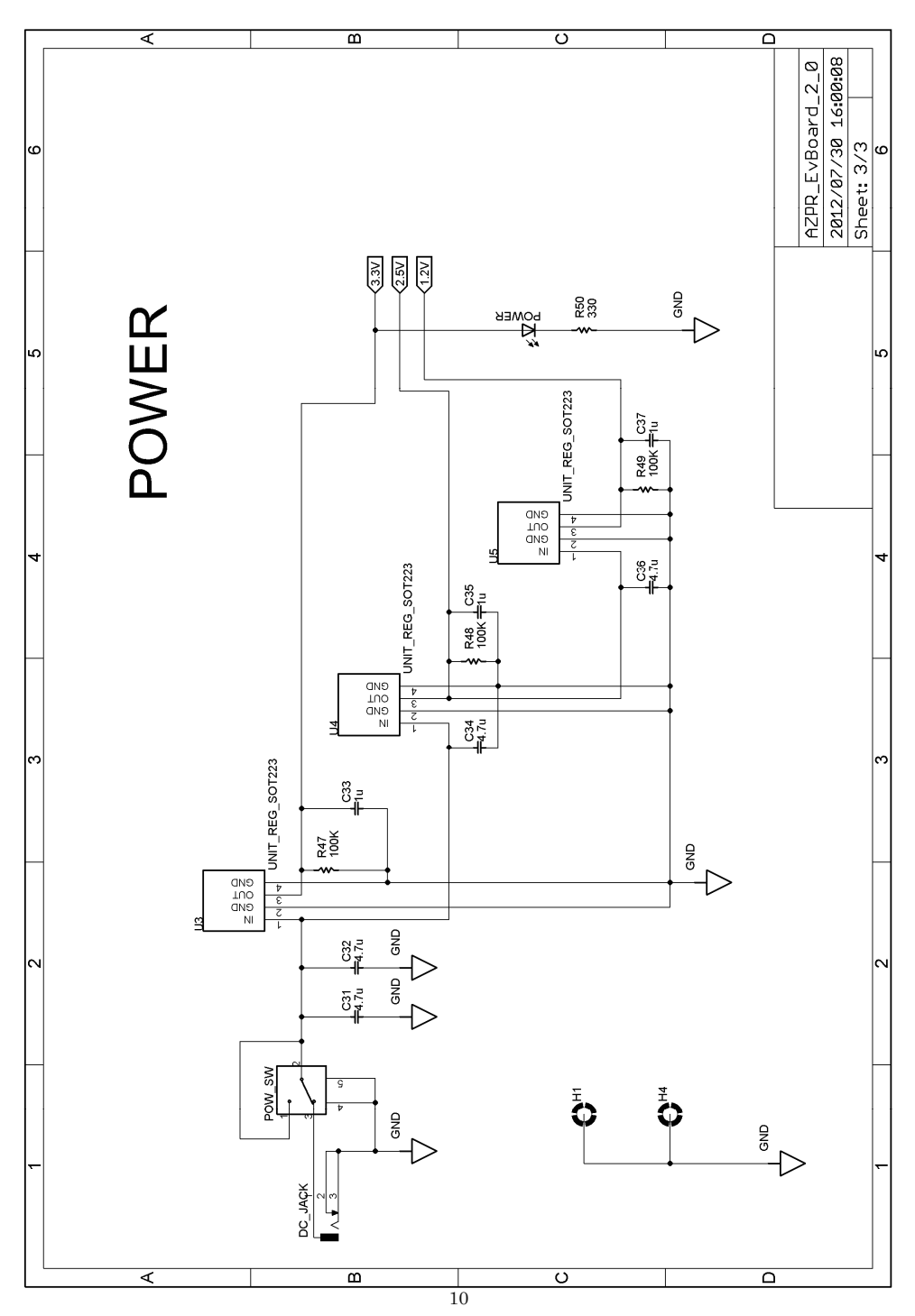

### 4. 制約ファイル

制約ファイルの作成時に必要な FPGA の接続情報を表 3 に示します。制約に関する詳細は、ザイリ ンクス社の「制約ガイド」(http://japan.xilinx.com/support/documentation/dt\_ise.htm)を参照して ください。

| 部品名       | ピン  | XC3S500E_PIN           | TYPE      | ucf ファイル例                    |
|-----------|-----|------------------------|-----------|------------------------------|
| clock     | P83 | IO_L02P_0/GCLK4        | GCLK      | NET "clock" LOC = "P83";     |
| reset     | P85 | IO_L03P_0/GCLK6        | GCLK      | NET "reset" LOC = "P85";     |
| led_1     | P54 | IO_L01N_1              | I/O       | NET "led_1" LOC = "P54";     |
| led_2     | P53 | IO_L01P_1              | I/O       | NET "led_2" LOC = "P53";     |
| push_sw_1 | P22 | IO_L07P_3              | I/O       | NET "push_sw_1" LOC = "P22"; |
| push_sw_2 | P23 | IO_L07N_3              | I/O       | NET "push_sw_2" LOC = "P23"; |
| push_sw_3 | P24 | IO_L01P_2/CSO_B        | DUAL      | NET "push_sw_3" LOC = "P24"; |
| push_sw_4 | P26 | IO_L02P_2/DOUT/BUSY    | DUAL      | NET "push_sw_4" LOC = "P26"; |
| seg_1_a   | P91 | IO_L05N_0/GCLK11       | GCLK      | NET "seg_1_a" LOC = "P91";   |
| seg_1_b   | P92 | IO                     | I/O       | NET "seg_1_b" LOC = "P92";   |
| seg_1_c   | P12 | IO_L04N_3/LHCLK3/IRDY2 | GCLK      | NET "seg_1_c" LOC = "P12";   |
| seg_1_d   | P15 | IO_L05P_3/LHCLK4/TRDY2 | GCLK      | NET "seg_1_d" LOC = "P15";   |
| seg_1_e   | P16 | IO_L05N_3/LHCLK5       | GCLK      | NET "seg_1_e" LOC = "P16";   |
| seg_1_f   | P90 | IO_L05P_0/GCLK10       | GCLK      | NET "seg_1_f" LOC = "P90";   |
| seg_1_g   | P86 | IO_L03N_0/GCLK7        | GCLK      | NET "seg_1_g" LOC = "P86";   |
| seg_1_dp  | P11 | IO_L04P_3/LHCLK2       | GCLK      | NET "seg_1_dp" LOC = "P11";  |
| seg_2_a   | P3  | IO_L01N_3              | I/O       | NET "seg_2_a" LOC = "P3";    |
| seg_2_b   | P2  | IO_L01P_3              | I/O       | NET "seg_2_b" LOC = "P2";    |
| seg_2_c   | P5  | IO_L02N_3/VREF_3       | VREF      | NET "seg_2_c" LOC = "P5";    |
| seg_2_d   | P9  | IO_L03P_3/LHCLK0       | GCLK      | NET "seg_2_d" LOC = "P9";    |
| seg_2_e   | P10 | IO_L03N_3/LHCLK1       | GCLK      | NET "seg_2_e" LOC = "P10";   |
| seg_2_f   | P95 | IO_L06N_0/VREF_0       | VREF      | NET "seg_2_f" LOC = "P95";   |
| seg_2_g   | P94 | IO_L06P_0              | I/O       | NET "seg_2_g" LOC = "P94";   |
| seg_2_dp  | P4  | IO_L02N_3/VREF_3       | VREF      | NET "seg_2_dp" LOC = "P4";   |
| vport_1_1 | P60 | IO_L03P_1/RHCLK0       | DUAL      | NET "vport_1_1" LOC = "P60"; |
| vport_1_2 | P61 | IO_L03N_1/RHCLK1       | DUAL      | NET "vport_1_2" LOC = "P61"; |
| vport_1_3 | P62 | IO_L04P_1/RHCLK2       | DUAL      | NET "vport_1_3" LOC = "P62"; |
| vport_1_4 | P63 | IO_L04N_1/RHCLK3/TRDY1 | DUAL      | NET "vport_1_4" LOC = "P63"; |
| vport_1_5 | P65 | IO_L05P_1/RHCLK4/IRDY1 | DUAL      | NET "vport_1_5" LOC = "P65"; |
| vport_1_6 | P66 | IO_L05N_1/RHCLK5       | DUAL      | NET "vport_1_6" LOC = "P66"; |
| vport_1_7 | P67 | IO_L06P_1/RHCLK6       | DUAL      | NET "vport_1_7" LOC = "P67"; |
| vport_1_8 | P68 | IO_L06N_1/RHCLK7       | DUAL      | NET "vport_1_8" LOC = "P68"; |
| vport_2_1 | P33 | IO_L03N_2/D6/GCLK13    | DUAL/GCLK | NET "vport_2_1" LOC = "P33"; |
| vport_2_2 | P34 | IO/D5                  | DUAL      | NET "vport_2_2" LOC = "P34"; |
| vport_2_3 | P35 | IO_L04P_2/D4/GCLK14    | DUAL/GCLK | NET "vport_2_3" LOC = "P35"; |
| vport_2_4 | P36 | IO_L04N_2/D3/GCLK15    | DUAL/GCLK | NET "vport_2_4" LOC = "P36"; |
| vport_2_5 | P40 | IO_L06P_2/D2/GCLK2     | DUAL/GCLK | NET "vport_2_5" LOC = "P40"; |
| vport_2_6 | P41 | IO_L06N_2/D1/GCLK3     | DUAL/GCLK | NET "vport_2_6" LOC = "P41"; |
| vport_2_7 | P57 | IO_L02P_1              | I/O       | NET "vport_2_7" LOC = "P57"; |
| vport_2_8 | P58 | IO_L02N_1              | I/O       | NET "vport_2_8" LOC = "P58"; |

| 表 | 3: | FPGA | の接続情報 |
|---|----|------|-------|
|---|----|------|-------|

#### 5. FPGA のコンフィギュレーション方法

AZPR EvBoard では、3 種類のコンフィギュレーション方法をサポートしています。なお、本取扱説 明書はコンフィギュレーション情報を格納したファイル(BIT ファイルや MCS ファイル)が準備してあ るという前提で書かれています。ザイリンクス社のツールの基本的な使い方は、ザイリンクス社のホー ムページなどを参照してください。

#### 5.1. UrJTAG を利用したコンフィギュレーション

UrJTAG を利用したコンフィギュレーションの流れを図 4 に示します。

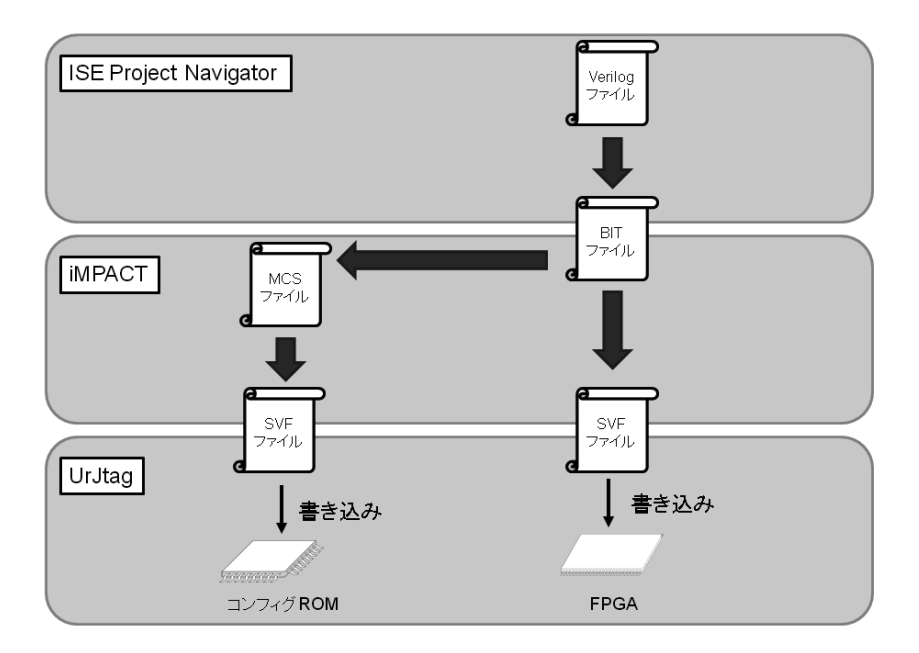

#### 図 4: UrJTAG を利用したコンフィギュレーションの流れ

#### 5.1.1. SVF ファイルの生成

SVF は Serial Vector Format の略で、JTAG 操作を記述したファイルです。コンフィギュレーション データを SVF 形式でファイルに出力し、UrJtag というツールで使用します。UrJtag で SVF ファイル を再生することで、デバイスに対して JTAG 操作を行います。コンフィギュレーション情報を格納した ファイル(BIT ファイルや MCS ファイル)が準備してあるという前提で、ここでは SVF ファイル作成の 手順を説明します。 まず、iMPACT を起動します。図 5 に「ISE iMPACT Project」ウィンドウを示します。

|                                               |                                                 | ×  |
|-----------------------------------------------|-------------------------------------------------|----|
| <u>File Edit View Operations Output Debug</u> | u <u>g W</u> indow <u>H</u> elp                 |    |
|                                               |                                                 |    |
| iMPACT Flows ↔ □ 륨 ×                          |                                                 |    |
| Boundary Scan                                 |                                                 |    |
| - 📄 SystemACE                                 |                                                 |    |
| - 📄 Create PROM File (PROM File For…          |                                                 |    |
| 🗟 🗐 WebTalk Data                              |                                                 |    |
|                                               |                                                 |    |
|                                               |                                                 |    |
|                                               |                                                 |    |
|                                               |                                                 |    |
| IMPACI Processes + D B X                      |                                                 |    |
|                                               |                                                 |    |
|                                               |                                                 |    |
|                                               |                                                 |    |
|                                               |                                                 |    |
| Console                                       | + □ I                                           | ₹× |
| Project: 'C:\Xilinx\13.2\ISE_DS\\a            | auto project.inf' already exists.               |    |
| Original project has been renamed             | to 'C:\Xilinx\13.2\ISE DS\\auto project 1.ipf'. |    |
| Project: C:\Xilinx\13.2\ISE_DS\\au            | uto_project.ipf created.                        | =  |
|                                               |                                                 | Ŧ  |
|                                               |                                                 |    |
| Console 🛛 Errors 🔬 Warnings                   |                                                 |    |
|                                               |                                                 |    |

#### 図 5: iMPACT 起動時の画面

「ISE iMPACT」ウィンドウの左上の領域から「Boundary Scan」をダブルクリックします。

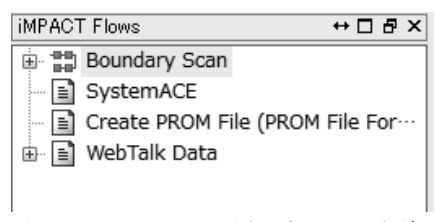

図 6: Boundary Scan が表示されている領域

Boundary Scan 実行後の画面を図 7 に示します。

| ISE IMPACT (0.61xd) - [Boundary Scan |                   | - 6 X                               |
|--------------------------------------|-------------------|-------------------------------------|
| Elle Edit View Operations Outpu      | Debug Window Help | _ Ø ×                               |
| 078 03×0 50                          | 8                 |                                     |
| ARPACT Note: C # X<br>               | -<br>-            |                                     |
|                                      | Right click to    | Add Device or Initialize JTAG chain |
| iNPACT Processes ↔ □ # ×             |                   |                                     |
|                                      |                   |                                     |
|                                      | Boundary Scan     |                                     |
| Cansole                              |                   | *08×                                |
| <                                    |                   | · · ·                               |
| Console U Errors A Warnings          |                   | No Cable Connection No File Open    |

図 7: Boundary Scan 後の画面

「Right click to Add Device or Initialize JTAG chain」と表示された領域を右クリックし、図 8 に示 すように [Output File Type]→[SVF File]→[Create SVF File]を選択し、SVF ファイル作成を開始しま す。

| Add Xilinx Device<br>Add Non-Xilinx Device | Ctrl+D<br>Ctrl+K |              |                    |
|--------------------------------------------|------------------|--------------|--------------------|
| Initialize Chain                           | Ctrl+I           |              |                    |
| Cable Auto Connect<br>Cable Setup          |                  |              |                    |
| Output File Type                           | ۲.               | SVF File 🔸   | Create SVF File    |
|                                            |                  | STAPL File 🕨 | Append to SVF File |
|                                            |                  | XSVF File    |                    |

図 8: Create SVF File の選択

「Add Device」ダイアログで書きこむファイルを選択します。ここで BIT ファイルを選択する場合 と MCS ファイルを選択する場合で手順が別れます。BIT ファイルを選択すると、図 9 のように 「xc3s500e」が追加されます。

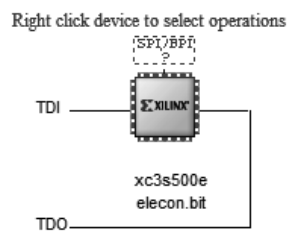

図 9: BIT ファイル追加後の画面

MCS ファイルを選択すると、図 10 のように「Select Device Part Name」ダイアログが表示されま す。ここで、PROM デバイスとして、「xcf04s」を選択します。[OK]ボタンをクリックすると、図 11 のように「xcf04s」が追加されます。

| Select Device Part Name |        | x    |
|-------------------------|--------|------|
| Select PROM             |        |      |
| Part Name:              | xcf04s |      |
| <u>O</u> K              | Cancel | Help |

🗵 10: Select Device Part Name

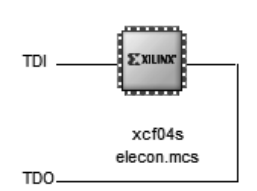

Right click device to select operations

図 11: MCS ファイル追加後の画面

書き込むファイルを選択した後、追加されたデバイス上で右クリックし、「Program」を選択します。 図 12 で示す「Device Programming Properties」ダイアログが開くので、そのまま[OK]ボタンを押し ます。

| Device Programming Properties - Device <u>Category     to the second second sec</u> | 1 F | rogramming Properties                       | ×          |
|----------------------------------------------------------------------------------------------------|-----|---------------------------------------------|------------|
| Boundary-scan                                                                                                    |     | Property Name                               | Value      |
|                                                                                                    |     | FPGA Device Specific Programming Properties |            |
|                                                                                                    |     | Pulse PROG                                  |            |
|                                                                                                    | 1   |                                             |            |
|                                                                                                    |     |                                             |            |
|                                                                                                    |     |                                             |            |
|                                                                                                    |     |                                             |            |
|                                                                                                    | 1   |                                             |            |
|                                                                                                    |     |                                             |            |
|                                                                                                    |     |                                             |            |
|                                                                                                    |     |                                             |            |
|                                                                                                    |     | L                                           |            |
|                                                                                                    |     | OK Cancel                                   | Apply Help |

I2: Device Programming Properties

最後に、図 13 のように「Program Succeeded」と表示されたのを確認後、メニューバーから[Output] →[SVF File]→[Stop Writing to File]を選択し、SVF ファイルの作成を終了します。

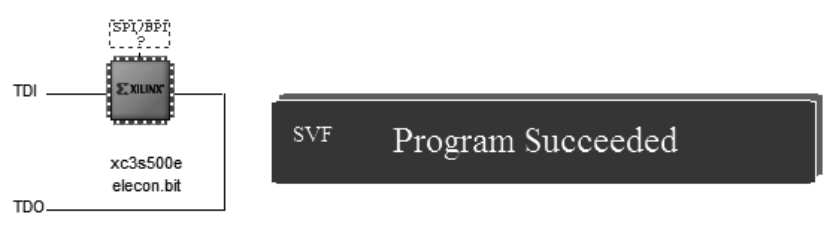

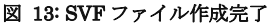

以上の手順で SVF ファイルが生成されます。

#### 5.1.2. UrJTAG の実行

準備

UrJTAG と FT2232 ドライバと libusb-win32 が必要になります。ここでは、それぞれのインストールについて説明します。

#### > UrJTAG

UrJTAG は以下のページからインストーラをダンロードしてください。インストーラを実行する 際は、インストーラを右クリックし「管理者として実行」を選択して、インストールしてください。 http://urjtag.org/

▶ FT2232 ドライバ

Windows 7 では、FT2232 を接続すると FT2232 ドライバは自動でインストールされます。USB ケーブルで PC と AZPR EvBoard を接続し、電源を ON にすると FT2232 ドライバのインストールが 始まります。

➢ libusb-win32

libusb-win32 は以下のページからダウンロードしてください。

http://sourceforge.net/apps/trac/libusb-win32/wiki/

PC と AZPR EvBoard を接続したまま、ダウンロードしたファイルを解凍し、「bin」フォルダ内 の「inf-wizard.exe」を実行します。図 14 で示す「libusb-win32 Inf-Wizard」ダイアログが表示され ます。

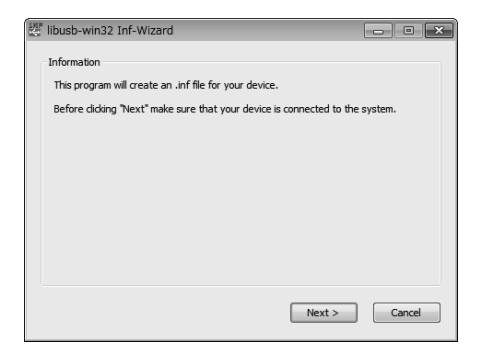

#### 🗵 14: libusb-win32 Inf-Wizard (1/3)

[Next]ボタンをクリックすると、図 15 で示す画面が表示されます。

| Devi<br>Devi<br>Seli<br>the | sb-win32 I<br>ce Selection<br>ect your dev<br>n either con | nf-Wizard<br>ice from the li<br>nect it or click | at of detected devices below. If your device isn't listed<br>Yext' and enter your device description manually. |
|-----------------------------|------------------------------------------------------------|--------------------------------------------------|----------------------------------------------------------------------------------------------------|
| V                           | endor ID                                                   | Product ID                                       | Description                                                                                                    |
| 0:                          | x0403                                                      | 0x6010                                           | Dual RS232 (Interface 1)                                                                                       |
| 0:                          | x0403                                                      | 0x6010                                           | Dual RS232 (Interface 0)                                                                                       |
| •                           |                                                            |                                                  |                                                                                                    |
|                             |                                                            |                                                  | < Back Next > Cancel                                                                                           |

🗵 15: libusb-win32 Inf-Wizard (2/3)

ここで、どれか一つデバイスを選択し、[Next]ボタンを押します。図 15 では、「Description」が「Dual RS232 (Interface 1)」のデバイスを選択しています。ダイアログを進めると、図 16 で示す画面が表示されます。

| 🖉 libusb-win32 Inf-Wizard                                   | ×                                                      |
|-------------------------------------------------------------|--------------------------------------------------------|
| Information<br>A windows driver instal<br>following device: | lation package has been created for the                |
| Vendor ID:                                                  | 0x0403                                                 |
| Product ID:                                                 | 0x6010                                                 |
| Interface # (MI):                                           | 0x01                                                   |
| Device description:                                         | Dual RS232 (Interface 1)                               |
| Manufacturer:                                               | Future Technology Devices International, Ltd           |
| This package contains libusl<br>platforms: x86, x64, ia64.  | b-win32 v1.2.6.0 drivers and support for the following |
| Install Now                                                 |                                                        |
|                                                             | Done                                                   |

🗵 16: libusb-win32 Inf-Wizard (3/3)

ここで[Install Now]ボタンを押し、ドライバをインストールします。

設定

**UrJTAG**のインストールディレクトリ(C:¥Program Files (x86)¥UrJTAG¥data¥xilinx)に以下のフ ァイルを上書きして配置します。ファイルはサポートページからダウンロードしてください。

```
C:¥Program Files (x86)¥UrJTAG¥data¥xilinx
+ PARTS
+ xc3s500e
+ xcf04s
```

・ FPGA の認識

JTAG Shell を起動し、以下のコマンドを入力します。

jtag> cable jtagkey itag> detect JTAG Shell に以下のように表示されれば、FPGA が認識されています。 jtag> detect IR length: 14 Chain length: 2 Device Id: 01000001110000100010000010010011 (0x000000041C22093) Manufacturer: Xilinx Part(0): xc3s500e Stepping: 4 Filename: c:\u00e4program files (x86)\u00e4uritag\u00e4data/xilinx/xc3s500e/xc3s500e Manufacturer: Xilinx Part(1): xcf04s Stepping: 0 Filename: c:\u00e4program files (x86)\u00e4urjtag\u00e4data/xilinx/xcf04s/xcf04s

コンフィギュレーション

FPGA の認識で表示されたように、xc3s500e が part 0、xcf04s が part 1 になります。 BIT ファイルを選択して SVF ファイルを作成したときは、以下のコマンドを実行して、xc3s500e を 選択します。

jtag> part 0

MCSファイルを選択して SVFファイルを作成したときは、以下のコマンドを実行して、xcf04s を選択します。

jtag> part 1

以下に、xcf04s のコンフィギュレーションを行うときのコマンドの入力例を示します。 「D:¥sample.svf」は「5.1.1 SVFファイルの生成」で生成した SVF ファイルのファイルパスになります。

jtag> part 1 jtag> svf D:¥sample.svf progress Parsing 4690/4691 (99%) Scanned device output matched expected TDO values. jtag>

#### 5.2. cblsrv-0.1\_ft2232 を利用したコンフィギュレーション

cblsrv-0.1\_ft2232 は fenrir 氏によって作成されたツールです。Xilinx 社のダウンロードツールである iMPACT と組み合わせて、AZPR EvBoard に搭載されている FT2232 を経由でコンフィギュレーショ ンを行うことができます。この方法では、BIT ファイルや MCS ファイルを使うため、SVF ファイルを 作る必要はありません。

注意:cblsrv-0.1\_ft2232の使用によっていかなる損害が生じても fenrir 氏及びれすぽんは一切の責任 は負いませんのでご了承ください。また、cblsrv-0.1\_ft2232 は ISE11 までしか動作確認できていませ ん。最新版の ISE では動作しない可能性があります。Windows 7 は ISE 12 からの対応のため、ここで は Windows XP(32bit 版)での手順を示します。

準備

cblsrv-0.1\_ft2232 と Microsoft Visual C++ 2008 再頒布可能パッケージ(x86)と FT2232 のドライバが 必要になります。

➤ cblsrv-0.1\_ft2232

cblsrv-0.1\_ft2232 は fenrir 氏のホームページからダンロードできます。

http://fenrir.naruoka.org/archives/000644.html

バグの修正が行われているので、なるべく最新のバージョンを使ってください。(執筆時点では cblsrv-0.1\_ft2232\_r4804.zip が最新のバージョンです。)ダウンロードしたファイルを解凍します。以降 は、解凍先のフォルダを「C:¥AZPR¥cblsrv-0.1\_ft2232\_r4804」として説明します。

➤ Microsoft Visual C++ 2008 再頒布可能パッケージ(x86)

以下のページから Microsoft Visual C++ 2008 再頒布可能パッケージ(x86)をダウンロードしてイ ンストールしてください。

http://www.microsoft.com/downloads/details.aspx?familyid=9B2DA534-3E03-4391-8A4D-074B9F2B C1BF&displaylang=ja

▶ FT2232 ドライバ

Windows 7 に接続した場合、自動的にドライバがインストールされますが、Windows XP では以下のページから FT2232 ドライバをダウンロードしてください。Virtual COM Port Driver という名前 で公開されています。

http://www.ftdichip.com/

ダウンロードしたファイルを解凍し、USB ケーブルで PC と AZPR EvBoard を接続してくださ い。電源を ON にすると新しいハードウェアの検出ウィザードが表示されるので、先ほど解凍したフォ ルダから「i386」フォルダを指定して、ドライバをインストールしてください。 • コンフィギュレーション方法

ここでは、MCS ファイルを使って xcf04s をコンフィギュレーションする方法を紹介します。BIT フ アイルを使って xc3s500e をコンフィギュレーションも同じ方法で行えるので、適宜読み替えてくださ い。

まず、AZPR EvBoard とパソコンを USB ケーブルで接続し、電源スイッチを ON にします。次に、 コマンドプロンプトを起動し、cblsrv-0.1\_ft2232 の実行ファイル「cblsrv.exe」が 「C:¥AZPR¥cblsrv-0.1\_ft2232\_r4804¥build¥win32¥Release」へ移動し、以下のようにコマンドを入 力します。(※「Windows セキュリティの重要な警告」が表示された場合は、「ブロックを解除する」ボ タンを押してください。)

C:\AZPR\cblsrv-0.1\_ft2232\_r4804\build\xwin32\Release>cblsrv.exe -c amontec -p 1234

iMPACT を起動します。(図 17)

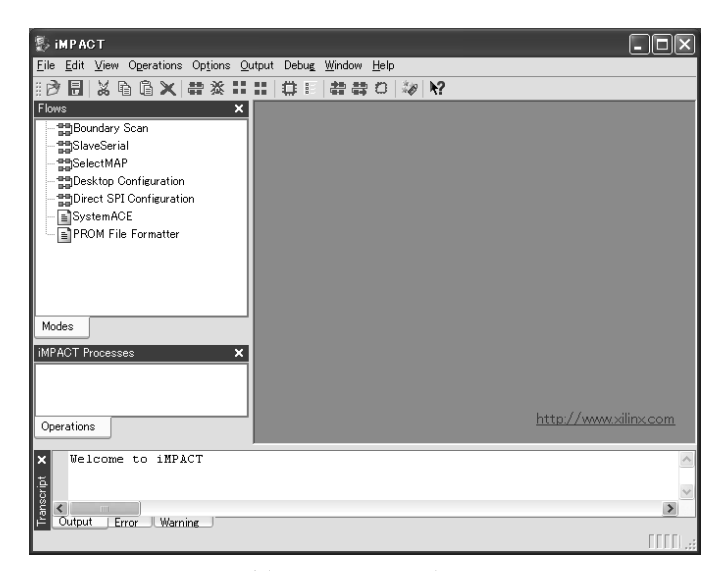

図 17: iMPACT の画面

ウィンドウ左上の領域から「Boundary Scan」をダブルクリックし、右のフレーム内に「Right click to Add Device or Initialize JTAG chain」という文字を表示させます。

その後、メニューから[Output]→[Cable Setup]を選択し、Cable Communication Setup ウィンドウ を表示させます。図 18 のように「Communication Mode」の項目の Parallel Ⅲを選択、「Cable Location」の項目の「Remote」を選択、「Host Name」に[localhost:1234]と入力し、OK ボタンを押し ます。ここで指定する数字は、「cblsrv.exe」の-p オプションで指定したポート番号と一致させます。

| 🐉 Cable Communication Setup                                                      | × |  |  |  |  |
|----------------------------------------------------------------------------------|---|--|--|--|--|
| Communication Mode<br>Parallel III O Xilinx USB Cable<br>Parallel IV<br>MultiPRO |   |  |  |  |  |
| TCK Speed/Baud Rate: Port:                                                       |   |  |  |  |  |
| Cable Location                                                                   |   |  |  |  |  |
| <ul> <li>◯ Local</li> <li>◯ Remote</li> <li>Host Name: localhost:1234</li> </ul> |   |  |  |  |  |
| OK Cancel Help                                                                   |   |  |  |  |  |

図 18: Cable Communication Setup ウィンドウ

「Right click to Add Device or Initialize JTAG chain」と表示されているフレーム内を右クリックし、「Initialize Chain」を選択します。図 19 のように xcf04s と xc3s500e を認識します。

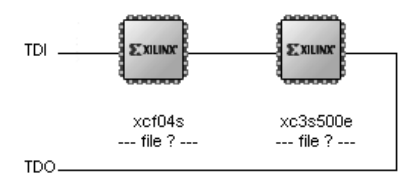

図 19: xcf04s と xc3s500e を認識した画面

xcf04s を右クリックし、「Assign New Configuration File」を選択するとダイアログが表示されます。 ここで MCS ファイルを選択します。再び xcf04s を右クリックし、Program を選択し、OK ボタンを押 してコンフィギュレーションが成功すると、図 20 のように「Program Succeeded」と表示されます。

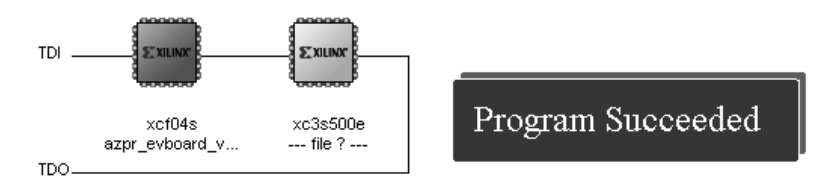

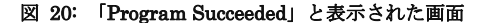

これで、コンフィギュレーションは完了です。

iMPACT 実行中に問題が発生したときは、コマンドプロンプトで CTRL+C を押して「cblsrv.exe」を 終了し、iMAPCT を閉じてください。その後、コンフィギュレーション方法の最初からやり直してくだ さい。 5.3. 外部ダウンロードケーブルからのコンフィギュレーション

AZPR EvBoard は、外部ダウンロードケーブルによるコンフィギュレーションが可能です。外部ダウ ンロードケーブルを利用することで、IMPACT から直接 FPGA をコンフィギュレーションすることが できます。

外部ダウンロードケーブルを使用する際は、JP1 にジャンパーを接続し、基板上のシルクにしたがっ て JTAG ピンを接続します。このとき、サンハヤト社製の「テストワイヤ TTW-200」を利用するとス ルーホールへのアクセスが可能になります。

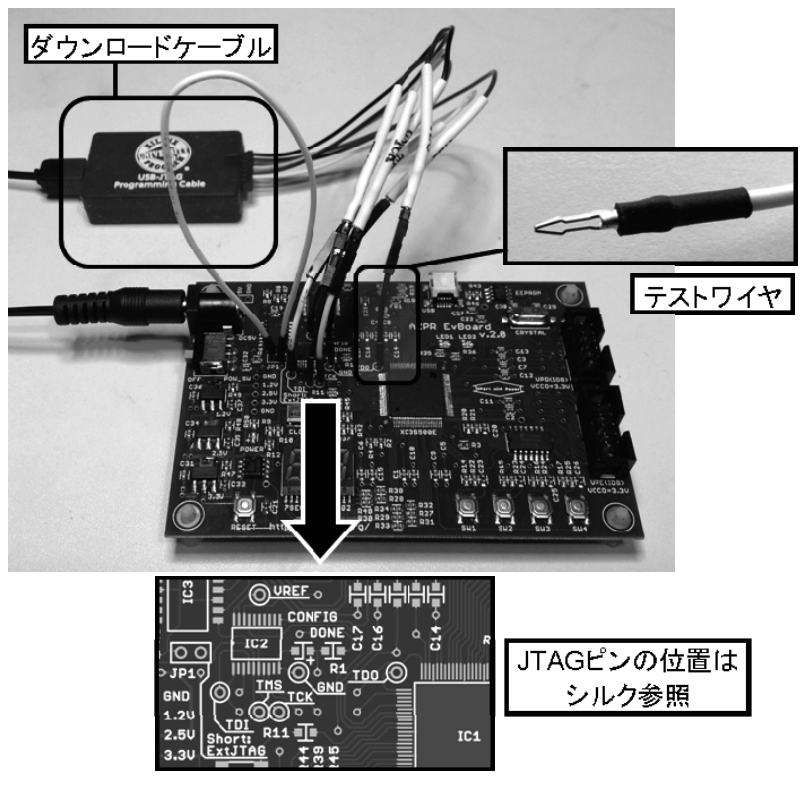

図 21: 外部ダウンロードケーブルの接続

#### 6. ダイアグプログラム

AZPR EvBoard の出荷時のコンフィグ ROM には、FPGA-部品間の接続チェックを行うためのダイ アグプログラムが格納されています。AZPR EvBoard の電源を入れることで、ダイアグプログラムを実 行します。また、ダイアグプログラムはサポートページからダウンロードすることが可能です。

#### 6.1. 事前準備

ダイアグプログラムの実行時には、下記のようにケーブル類を接続します。

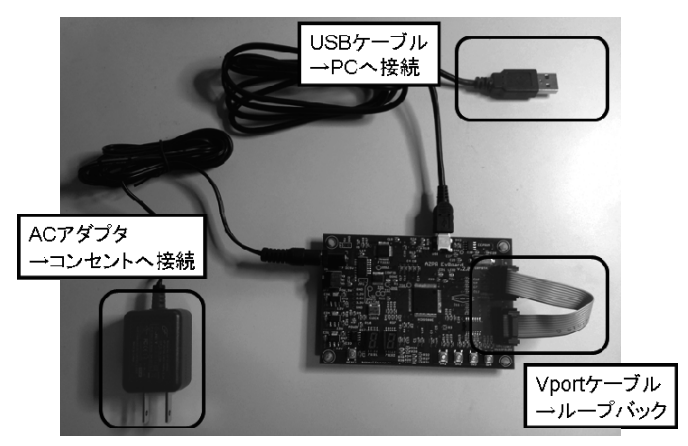

図 22: ダイアグプログラム実行用の接続

PC上で端末エミュレータである TeraTerm を起動し、AZPR EvBoard の COM ポートと接続します。 PC に TeraTerm がインストールされていない場合は、以下のページからダウンロードして、インスト ールしてください。

http://sourceforge.jp/projects/ttssh2/releases/

USB Serial Portに接続し、TeraTerm を下記のように設定します。

- 受信改行コードの設定: LF
- シリアルポートのボーレードの設定:38400

#### 6.2. ダイアグプログラムの実行

• LED テスト

起動直後、LED1 と LED2 が交互に 3 回ずつ点滅します。LED の点灯に問題がないことを確認して ください。

• 7セグテスト

7 セグメント LED が「11」→「22」→「33」→···→「77」→「00」と表示します。すべての数字 が問題なく出力されていることを確認してください。

・ UART テスト

TeraTerm 上に以下の文字列が表示されるので、キーボードの"n"キーを押してください。

Press "n" key

「UART test: Pass」の表示が出力されたら、UART テストは Pass となります。

Press "n" key

n

UART test: Pass

VPort テスト

UART テストに続けて、VPort テストを行います。「VPort test: Pass」の表示が出力されたら、VPort のテストは Pass となります。

VPort connect...

VPort test: Pass

• SW テスト

VPort テストに続けて、スイッチのテストを行います。SW1 から SW4 までを順番に押してください。 TerTerm 上に以下の表示が出力されます。「SW test: Pass」の表示が出力されたら、SW テストは Pass となります。

| SW test:      |  |
|---------------|--|
| SW1: ON       |  |
| SW1: OFF      |  |
| SW2: ON       |  |
| SW2: OFF      |  |
| SW3: ON       |  |
| SW3: OFF      |  |
| SW4: ON       |  |
| SW4: OFF      |  |
| SW test: Pass |  |

• テスト終了

上記のテストがすべて終わると、以下の表示が出力されます。

| All test Passed! |  |  |
|------------------|--|--|
|                  |  |  |
| UART test: Pass  |  |  |
| VPort test: Pass |  |  |
| SW test: Pass    |  |  |
|                  |  |  |

以上でダイアグプログラムのすべてのテストは終了です。

## 7. Appendix-A 電子サイコロの実装

サンプルアプリケーションとして、電子サイコロの実装を行います。電子サイコロは下記の仕様で設 計します。

- リセット後、停止状態に遷移する
- スイッチ1を押すと回転状態に遷移する
- 再びスイッチ1を押すと停止状態に遷移する
- 内部にカウンタを持ち、カウンタの状態に応じてサイコロの値を表示する

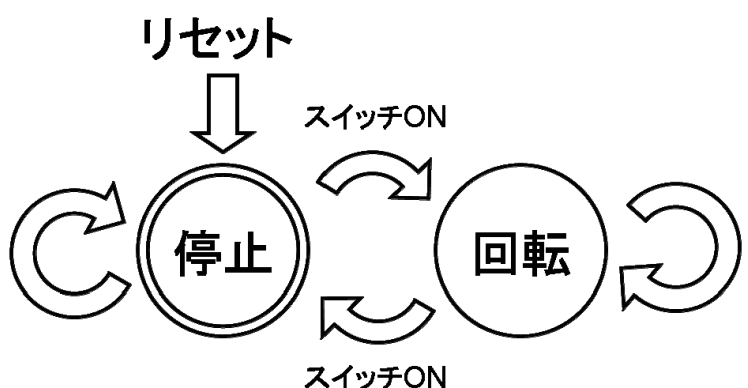

ヘイ ツア ON 図 23: 電子サイコロの状態遷移図

リスト1に電子サイコロのソースコードを示します。

#### リスト 1 電子サイコロのソースコード

|        |                    |                               |                      | [1]モジュール宣言       |
|--------|--------------------|-------------------------------|----------------------|------------------|
| 11 moc | lule dice (        |                               |                      |                  |
| 12     | input wire         | clk,                          | // クロック              |                  |
| 13     | input wire         | reset_,                       | // 非同期リセット           |                  |
| 14     | input wire         | sw_,                          | // ブッシュスイッチ          |                  |
| 15     | output reg [6:0]   | led_                          | // 7セグメント LED        |                  |
| 16);   |                    | —                             |                      |                  |
| 17     |                    |                               |                      |                  |
| 18     | /******** 内部信      | '号 *********/                 |                      | [11]内部信号の定義      |
| 19     | // 汎用バラメータ         |                               |                      |                  |
| 20     | localparam         | LOW = 1'b0;                   | // Low Level         |                  |
| 21     | localparam         | HIGH = 1'b1;                  | // High Level        |                  |
| 22     | // LED点灯バラメータ      | (gfedcba)                     | <b>F</b> 7           |                  |
| 23     | localparam         | LED_INIT = 7'b111_1111;       | // 全消灯               | 27 LEU 黒灯 ハフメータ  |
| 24     | localparam         | LED_1 = 7'b111_1001;          | //1: cb 청            | 5点灯              |
| 25     | localparam         | LED_2 = 7'b010_0100;          | // 2 : g ed ba 청     | 5点灯              |
| 26     | localparam         | LED_3 = 7'b011_0000;          | // 3 : g dcba 청      | 6点灯              |
| 27     | localparam         | LED_4 = 7'b001_1001;          | //4:gf cb 청          | 6点灯              |
| 28     | localparam         | LED_5 = 7'b001_0010;          | // 5 : gf dc a 청     | 6点灯              |
| 29     | localparam         | LED 6 = 7'b000 0010;          | // 6 : gfedc a 청     | 6点灯              |
| 30     | // サイコロの状態         |                               |                      |                  |
| 31     | localparam         | STATE_STOP = 1'b0;            | // 停止状態              | 3791コロの14態       |
| 32     | localparam         | STATE_ROLL = 1'b1;            | // 回転状態              |                  |
| 33     | reg                | state;                        | // 状態変数              |                  |
| 34     | // 表示用の分周カウ        | ンタ                            |                      | 4) 表示用分周カウンタ     |
| 35     | localparam         | DIV_RATIO = 200000 - 1;       | // 分周比 = 10MH;       | z / 50 Hz - 1    |
| 36     | reg [17:0]         | di∨ cnt;                      | // 分周カウンタ            |                  |
| 37     | // サイコロ用カウンタ       | 1                             | [                    |                  |
| 38     | reg [2:0]          | dice_cnt;                     | // カウンタ <sup>し</sup> |                  |
| 39     | // スイッチ用ラッチ        |                               |                      |                  |
| 40     | reg                | sw_1;                         |                      | <u>のスイッテ用フッテ</u> |
| 41     | reg                | sw dl;                        | // ダブルラッチ            |                  |
| 42     |                    |                               |                      |                  |
| 43     | /*********** LED点; | 灯制御 ********/                 |                      | [III] LED 点灯制御   |
| 44     | always @(*) begin  |                               |                      |                  |
| 45     | case (dice_cm      | t)                            |                      |                  |
| 46     | 3'd1 :             | led_ = LED_1; // 1            |                      |                  |
| 47     | 3'd2 :             | led_ = LED_2; // 2            |                      |                  |
| 48     | 3'd3 :             | <pre>Led_ = LED_3; // 3</pre> |                      |                  |
| 49     | 3'd4 :             | led_ = LED_4; // 4            |                      |                  |
| 50     | 3'd5 :             | led_ = LED_5; // 5            |                      |                  |
| 51     | 3'd6 :             | led_ = LED_6; // 6            |                      |                  |
| 52     | default :          | led_ = LED_INIT; // 全消灯       |                      |                  |
| 53     | endcase            |                               |                      |                  |
| 54     | end                |                               |                      |                  |

55

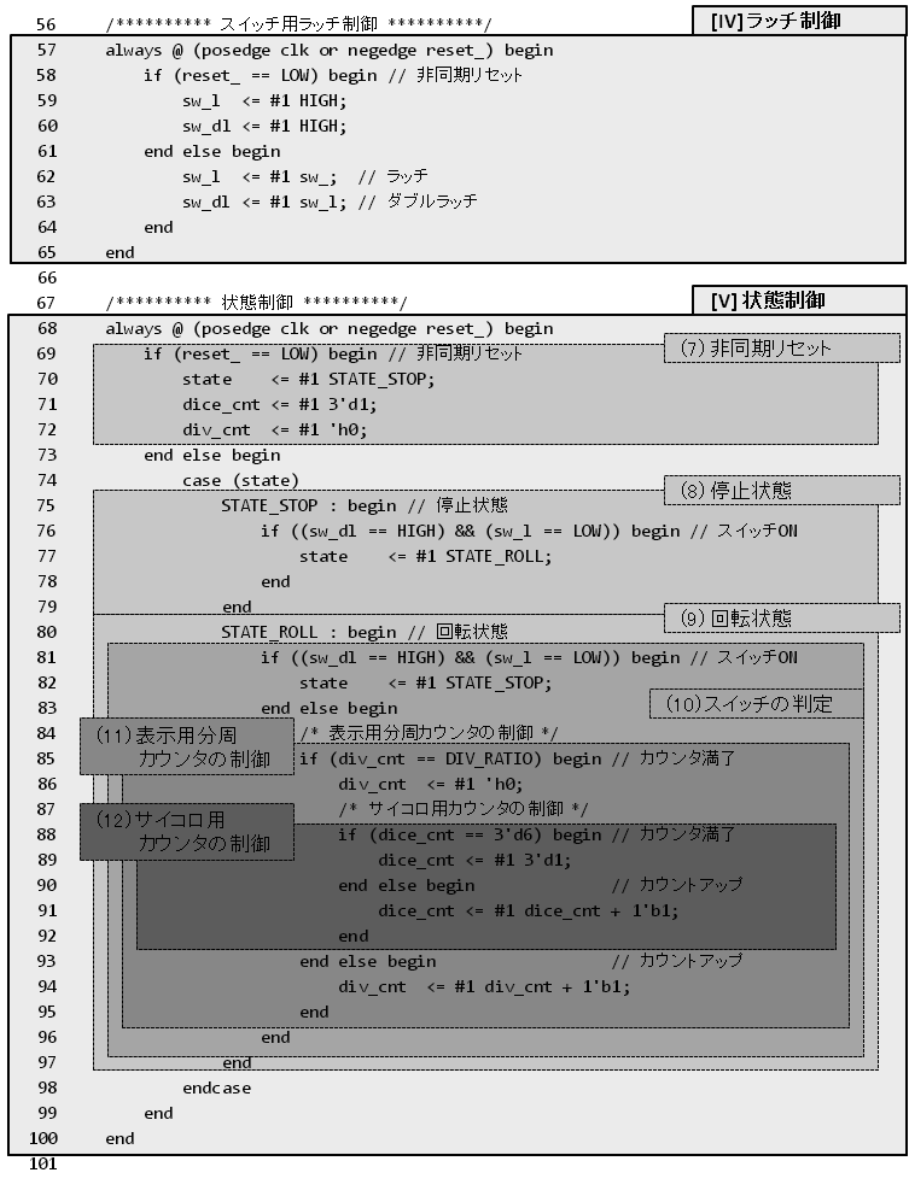

102 endmodule

#### [I] モジュール宣言

「dice」というモジュールを宣言しています。入力はクロック(clk)とリセット(reset\_)とプッシュス イッチ(sw\_)。出力は7セグメント LED(led\_)です。

#### [II] 内部信号の定義

(1)で汎用パラメータの LOW と HIGH を定義しています。

(2)で LED 点灯用のパラメータを定義しています。(3)でサイコロの状態用パラメータと信号を定 義しています。電子サイコロは「停止状態」と「回転状態」の2つの状態を取ります。

(4)で表示用の分周カウンタのパラメータと信号を定義しています。電子サイコロが「回転状態」の 時は、分周カウンタが満了する度に表示される値が変わります。今回は表示変更の周期を 50Hz と しました。そのため、分周比は AZPR EvBoard のオシレータの周波数 10MHz を 50Hz で割った値 となります。実際には分周カウンタは 0 からカウントするため、マイナス 1 した値となります。 199,999 をカウントするのに必要なビット数は 18 ビット(2^18 = 262,144 < 199,999)となるので、 分周カウンタ(div ent)は 18 ビットになります。

(5)でサイコロ用のカウンタを定義しています。サイコロは 1~6 の値をカウントするため、3 ビット(2^3 = 8 < 6)となります。

(6)でスイッチ用のラッチ(レジスタ)を定義しています。スイッチ入力のエッジ検出を行うため、ラ ッチを2個使用します。

#### [III] LED の点灯制御

サイコロ用カウンタ(dice\_cnt)に応じて LED(led\_)に点灯パターンを出力しています。

#### [IV] スイッチ用ラッチ制御

プッシュスイッチの入力(sw\_)を「sw\_l」でラッチし、さらにそれを「sw\_dl」でダブルラッチして います。状態制御の部分で「sw\_l」と「sw\_dl」を比較し、でエッジの検出を行います。

#### [V] 状態制御

(7)でリセットスイッチが押されて LOW になったら回路を非同期リセットします。

(8)で停止状態の制御を行っています。停止状態では現在の値を保持し続けます。プッシュスイッチ のダウンエッジを検出(「sw\_l」が HIGH、「sw\_dl」が LOW)した場合、回転状態に遷移します。 (9)で回転状態の制御を行っています。

(10)でプッシュスイッチのダウンエッジを検出した場合、停止状態に遷移します。

(11)で表示用分周カウンタの制御を行っています。表示用文集カウンタ(div\_cnt)が満了した場合、 (12)にてサイコロ用のカウンタを更新しています。